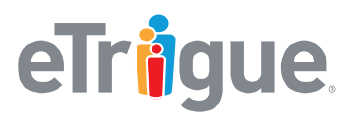

www.etrigue.com

800.858.8500 toll-free 408.490.2901 fax

## eTrigue<sup>®</sup> DemandCenter<sup>®</sup> Salesforce CRM Integration - Creating Tasks via eTrigue

eTrigue CRM Integration provides the ability to create tasks in Salesforce directly from eTrigue DemandCenter. By simply setting a value on a prospect record either manually or via a campaign, you can create as many desired tasks of any desired names with expected due dates.

## How to Get Started (Part 1 of 2) - Salesforce Setup:

 Click on the link below or (copy/paste into your browser) to install the eTrigue New Activity Creation -Version 1 (Spring 2017) package: <a href="https://login.salesforce.com/packaging/installPackage.apexp?p0=04t40000000U74Z">https://login.salesforce.com/packaging/installPackage.apexp?p0=04t40000000U74Z</a>

Note - If you are installing into a Salesforce test instance, use this URL: https://test.salesforce.com/packaging/installPackage.apexp?p0=04t4000000U74Z

- 2. If prompted, enter your Salesforce credentials to log in and proceed with the installation.
  - a. If given the option, choose Install for All Users.

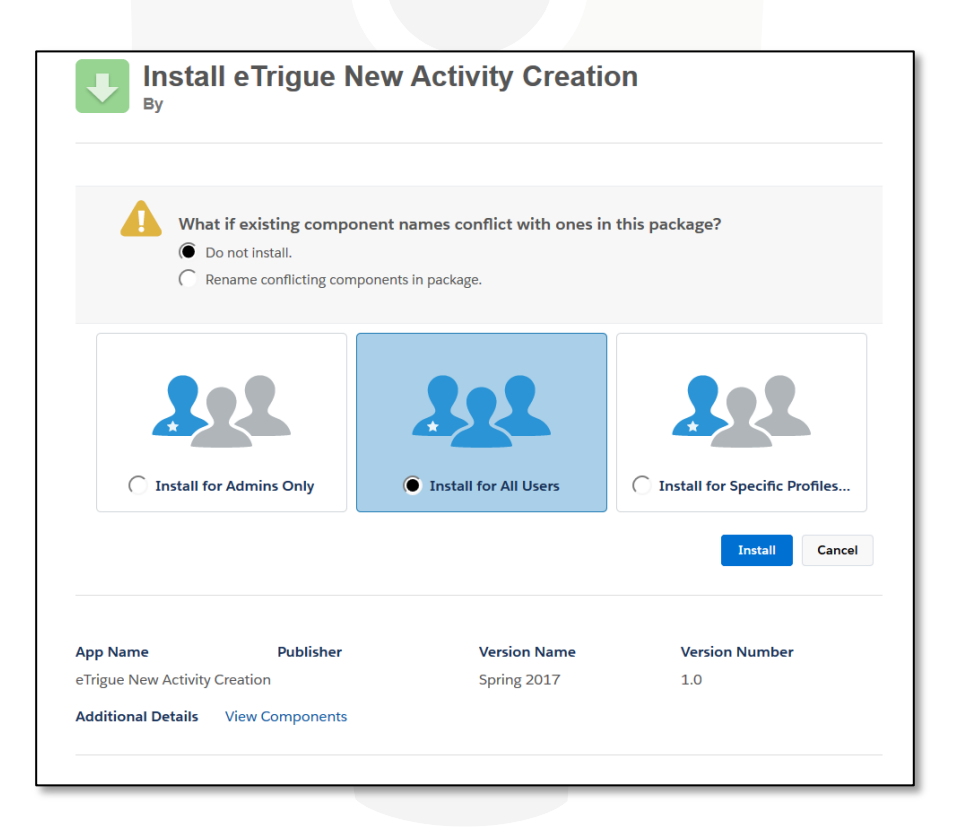

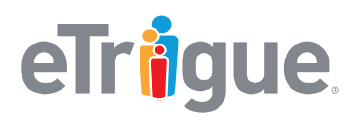

www.etrigue.com

800.858.8500 toll-free 408.490.2901 fax

The package will install the components listed below:

| Field Label                      | Data Type | Length | API Name                           | Notes          |
|----------------------------------|-----------|--------|------------------------------------|----------------|
| eTrigue New Activity Subject     | Text      | 255    | eTrigue_New_Activity_Subjectc      | Lead Object    |
| eTrigue New Activity Due in Days | Number    | 3,0    | eTrigue_New_Activity_Due_in_Days_c | Lead Object    |
| eTrigue New Activity Subject     | Text      | 255    | eTrigue_New_Activity_Subjectc      | Contact        |
| eTrigue New Activity Due in Days | Number    | 3,0    | eTrigue_New_Activity_Due_in_Days_c | Contact Object |
| CreateNewTaskLeadTestCls         | n/a       | n/a    |                                    | Apex Class     |
| CreateNewTaskForLeadTrigger      | n/a       | n/a    |                                    | Apex Trigger   |
| CreateNewTaskContactTestCls      | n/a       | n/a    |                                    | Apex Class     |
| CreateNewTaskForContactTrigger   | n/a       | n/a    |                                    | Apex Trigger   |

The Apex Classes and Triggers work together to create your Tasks for Leads and Contacts. When a Lead or Contact's **eTrigue New Activity Subject** field is changed, the triggers will create a new task under that Lead or Contact.

- The task's **Subject** line will be set to the value of **eTrigue New Activity Subject**.
- The task's **Due Date** will be to set the date the **Activity** was created plus the value of **eTrigue New Activity Due in Days.**

Note - If eTrigue New Activity Due in Days is zero or empty, then the task will not have a due date.

# eTr**i**gue.

eTrigue Corporation 6399 San Ignacio Avenue San Jose, CA 95119

www.etrigue.com

800.858.8500 toll-free 408.490.2901 fax

### How to Get Started (Part 2 of 2) – eTrigue DemandCenter Setup:

- 1. Log into your eTrigue DemandCenter account: https://login.etrigue.com
- 2. Navigate to **Prospects > Add/Edit Prospect fields**. Create two custom fields exactly named below and type:

| Field Name                       | Туре       |
|----------------------------------|------------|
| eTrigue New Activity Subject     | Text (250) |
| eTrigue New Activity Due in Days | Integer    |

- Navigate to Settings > CRM Management > Integration Parameters. Uncheck the box next to Integration Active to temporarily pause the CRM Integration service, then click Save.
- 4. Navigate to **Settings > CRM Management > Mapping**.
  - a. Click on **Refresh CRM Fields**. This will cause your listing of available fields to be updated with the fields created from the CRM package.
  - b. Map the two custom fields (created from Step 2) to their corresponding Salesforce fields.

**IMPORTANT**: In eTrigue DemandCenter, the two fields should be mapped under both the **Lead** and **Contact** tabs. There should be four new mappings in total.

| Select an eTrigue Field          | Select a ma  | Select a mapping V Select a CRM Field Add Refresh CRM Fields |               |                                  |          |          |               |
|----------------------------------|--------------|--------------------------------------------------------------|---------------|----------------------------------|----------|----------|---------------|
| eTrigue Field <b>T</b>           | eTrigue Size | eTrigue Type                                                 | Map Direction | CRM Field                        | CRM Size | CRM Type | Default Value |
| eTrigue New Activity Due in Days |              | Int                                                          | $\rightarrow$ | eTrigue New Activity Due in Days |          | Int      |               |
| eTrigue New Activity Subject     | 250          | String                                                       | $\rightarrow$ | eTrigue New Activity Subject     | 255      | String   |               |

5. Navigate to Settings > CRM Management > Integration Parameters. Check the box next to Integration Active to resume the CRM Integration service, then click Save.

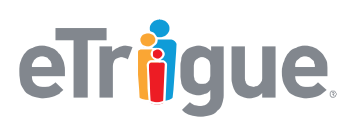

www.etrigue.com

800.858.8500 toll-free 408.490.2901 fax

#### How to Create a Task from an eTrigue DemandCenter Campaign:

- 1. In a campaign, add a **Change Data** Action.
- 2. Select the **eTrigue New Activity Subject** field and set the value to the name of the Subject you want on the Salesforce task (example: "Call and recommend product X" or "Send a follow-up Email").
- 3. Select the **eTrigue New Activity Due in Days** field and set the value to the number of days from when the task is created as the task's **Due Date.** If this value is left blank, then the task will not have a due date.

| Started Campaign: Campaigns/Campaign - setup demo follow-ups |                                            |                                                             |             |           |  |  |
|--------------------------------------------------------------|--------------------------------------------|-------------------------------------------------------------|-------------|-----------|--|--|
| NEW FLOW                                                     | V 🖪 SAVE 💟 S                               | START                                                       | C END       | Test Mode |  |  |
| Primary                                                      | <b>Start</b><br>Immediately - Indefinitely | Change Data<br>eTrigue New Activity<br>Subject, eTrigue New | Push to CRM |           |  |  |

| -      |                                                 |                        |                    |            |       |
|--------|-------------------------------------------------|------------------------|--------------------|------------|-------|
| F      | Add Condition                                   |                        |                    |            | ↑.↓ × |
|        | Form Fill<br>Has any selected: Demo Form        |                        |                    | <b>X</b> 🗹 |       |
|        | Date Filled Is less than 1 days ago             |                        |                    |            |       |
| THEN   | Select Field                                    |                        |                    |            |       |
|        | Set eTrigue New Activity Subject                | Equal to <b>▼</b>      | Call to setup demo | x          |       |
|        | Set eTrigue New Activity Due in Days            | Equal to •             | 3                  | x          |       |
| d Opti | on The first matching Option or the Default out | Option (if enabled) is | executed.          |            |       |
|        | Select Field                                    |                        |                    |            |       |

**<u>Example:</u>** In the campaign above, the **Change Data** Action will set the task fields when it encounters a prospect that filled out the Demo Form. The **Push to CRM** Action will synchronize the prospect, along with the task information, to the corresponding Lead or Contact in CRM. The Salesforce record will have a new task. The subject of the task will be "Call to setup demo" and the assigned Salesforce owner will have 3 days to complete the task.

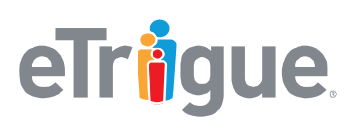

www.etrigue.com

800.858.8500 toll-free 408.490.2901 fax

#### How to Create a Task manually from an eTrigue Prospect Record:

- 1. In eTrigue DemandCenter, view an eTrigue Prospect and navigate to their **Details** tab.
- 2. Find the **eTrigue New Activity Subject** field and set the value to the name of the **Subject** you want on the Salesforce task (example: "Call and recommend product X" or "Send a follow-up Email").
- 4. Find the **eTrigue New Activity Due in Days** field and set the value to the number of days from when the task is created as the task's **Due Date.** If this value is left blank, then a task will not have a due date.

| eTrigue New Activity Due in<br>Days: [123] | 3                  |
|--------------------------------------------|--------------------|
| eTrigue New Activity Subject:              | call to setup demo |

- 3. Click **Save** to apply your changes to the eTrigue Prospect.
- 4. During the next CRM Integration synchronization cycle, the Prospect's corresponding Lead or Contact in your CRM will have a new task created.

If needed, users may need to push the prospect first to have them connected to Salesforce. To push the prospect, click **Push to CRM**.

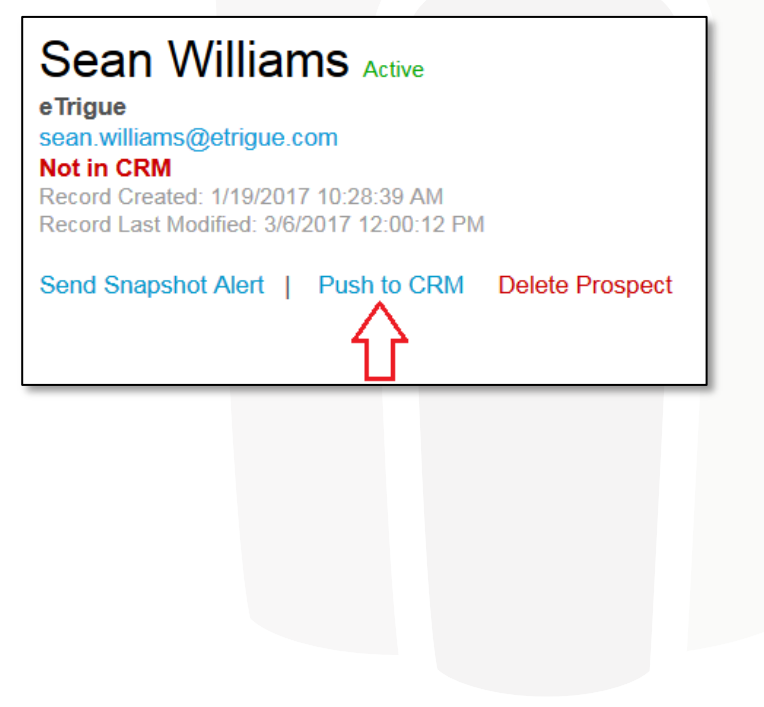

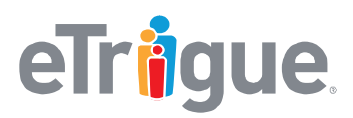

www.etrigue.com

800.858.8500 toll-free 408.490.2901 fax

## How to View and Close Tasks in Salesforce:

#### To view tasks:

After the task information is synced to Salesforce, a new open Activity will be listed under the Lead or Contact's **Open Activities** section.

| Open Ac    | ctivities          | New Task New Ev | ent New | Meeting Request |             |          | Open Activities Help  ? |
|------------|--------------------|-----------------|---------|-----------------|-------------|----------|-------------------------|
| Action     | Subject            | Related To      | Task    | Due Date        | Status      | Priority | Assigned To             |
| Edit   Cls | call to setup demo |                 | ✓       | 3/9/2017        | Not Started | High     | Peter Parker            |

#### To close tasks:

1. Locate the task you want to close and click on CLs.

| Open Activities               |         |  |  |  |
|-------------------------------|---------|--|--|--|
| Action                        | Subject |  |  |  |
| Edit   CIs call to setup demo |         |  |  |  |
|                               |         |  |  |  |

- 2. In the task's details, provide any additional information. For example, you may want to add notes to the **Comments** field.
- 3. Click **Save.** The task will be completed and moved to the Lead or Contact's **Activity History** section.

| Activity History Log a Call Ma |                    |            | ail Merge Request Update View All |          |              | Activity History Help 💿 |
|--------------------------------|--------------------|------------|-----------------------------------|----------|--------------|-------------------------|
| Action                         | Subject            | Related To | Task                              | Due Date | Assigned To  | Last Modified Date/Time |
| Edit   Del                     | call to setup demo |            | ✓                                 | 3/9/2017 | Peter Parker | 3/16/2017 2:47 PM       |

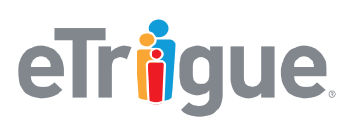

www.etrigue.com

800.858.8500 toll-free 408.490.2901 fax

#### Additional Guidelines, Tips, and Recommendations:

- CRM Integration can create Tasks in Salesforce, but does not update Tasks.
- Each unique change in the **eTrigue New Activity Subject** field creates a new Task in Salesforce. The same field will be used to create additional tasks.
- CRM Integration does not create duplicate task names as the creation is based on a change of the value in the eTrigue New Activity Subject field.

#### Example scenario to illustrate concepts above:

 On Monday, you set eTrigue New Activity Subject to "Call Sally" and eTrigue New Activity Due in Days to 3.

During the next CRM sync interval, a task will be created on the corresponding Lead or Contact with "Call Sally" as the subject and a due date of 3 days from the date the task is created.

2. On Tuesday, you changed eTrigue New Activity Subject to "Email Sean".

During the next CRM sync interval, a new task will be created on the corresponding Lead or Contact with "Email Sean" as the subject and a due date of 3 days from the date the task is created.

3. On Wednesday, you keep eTrigue New Activity Subject as "Email Sean", but you change eTrigue New Activity Due in Days to 5.

During the next CRM sync interval, no change will occur. The due date for "Email Sean" remains at 3 days from the date the task was originally created.

• <u>IMPORTANT</u>: In Salesforce, do not add the **eTrigue New Activity Subject** and **eTrigue New Activity Due in** Days fields to the Lead or Contact views/layouts.

If these two fields are accessible by Salesforce users, then users are able to those fields and that will cause the triggers to create a new Activities and tasks.